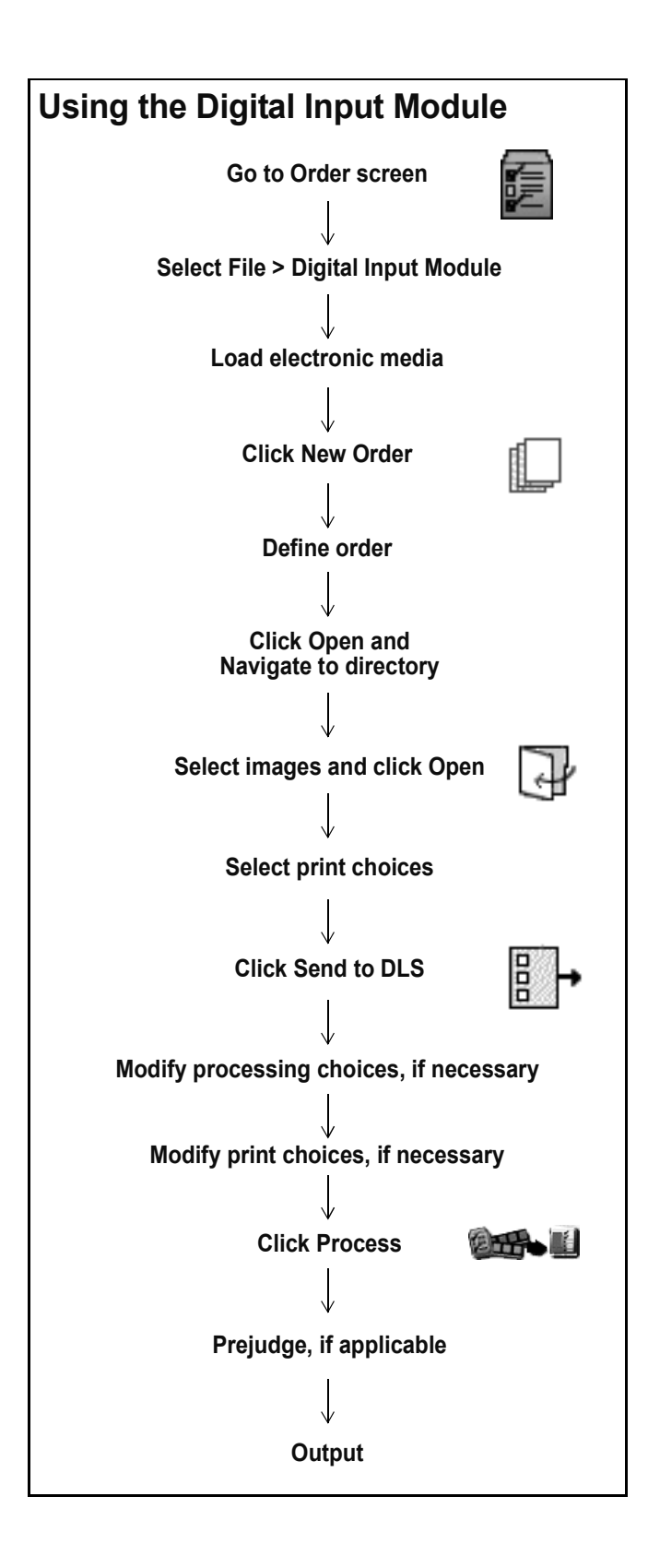

### Troubleshooting

| Problem                                                                                                    | Possible Solution                                                                                                    |
|----------------------------------------------------------------------------------------------------|----------------------------------------------------------------------------------------------------|
| Hard drive<br>malfunction –<br>screen locks up or<br>goes blank                                                                       | <ol> <li>Turn off the IPW computer<br/>processor, then turn it back on.</li> <li>If the operating system does not<br/>start up, refer to your computer<br/>manufacturer's user manual.</li> </ol>                                                                                                    |
| DLS System<br>Software<br>malfunction –<br>screen locks up or<br>closes down                                                          | A system may appear to lock up due<br>to orders being processed in the<br>background. If this is not the case, do<br>the following:                                                                                                    |
|                                                                                                    | <ol> <li>Record any error messages that<br/>appear. Turn off the IPW computer<br/>processor, then turn it back on.</li> <li>If the DLS System Software does<br/>not start up, record any error<br/>messages that appear and note<br/>what function the software was<br/>performing when the problem<br/>occurred.</li> </ol> |
| Notwork                                                                                                    | 3 Contact your service provider.                                                                                                    |
| disconnect –<br>unable to upload<br>orders to the<br>Internet                                                                         | current.                                                                                                    |
|                                                                                                    | 2 Make sure your hub, router, and modem connections are secure.                                                                                                    |
|                                                                                                    | 3 If you are unable to re-establish the<br>network connection, contact your<br>Internet service provider.                                                                                                    |
| Network<br>disconnect –<br>unable to receive<br>incoming orders<br>from network<br>devices such as<br>KODAK Picture<br>Preview Center | 1 Check for loose connections to the incoming network device.                                                                                                    |
|                                                                                                    | 2 Make sure the incoming network device is turned on                                                                                                    |
|                                                                                                    | 3 Check to see if you are configured to receive network orders                                                                                                    |
|                                                                                                    | <ul> <li>4 If you are unable to re-establish the network connection, contact your service provider.</li> </ul>                                                                                                    |

#### Errors reported through the software

If the status icon is red or yellow, click the status icon, then click the inner tab icon showing a light other than green to view the errors in the appropriate status screen.

For more information, refer to the DLS System Software Help under "Troubleshooting."

Kodak is a trademark of Eastman Kodak Company.

Eastman Kodak Company Rochester, NY 14650

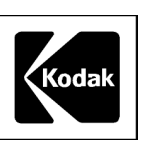

# KODAK DLS System Management Software 3.0 LA

## System Startup

Important: Perform the steps in the order listed.

- **1** Turn on the flatbed scanner and the other peripheral devices.
- **2** Turn on the film scanner. A 3-minute warm-up period is required before the film scanner scans film. A 30-minute warm-up period is recommended.
- **3** Switch the printer to Operation mode.
- **4** Turn on the IPW computer and monitor. The KODAK DLS System Management Software (DLS System Software) starts automatically.
- **5** Run Scanner Corrections (optional).

**Note:** For directions on running Scanner Corrections, see the DLS System Software Help.

### System Shutdown

Important: Perform the steps in the order listed.

- **1** Wait for processing orders to complete.
- **2** Run the printer Close Down Checks.
- **3** From the **File** menu, select **Shutdown**, and then click **OK**. The DLS System Software and the WINDOWS 2000 Operating System shut down.

**Note:** If orders are being processed when you select Shutdown, a dialog box appears. Delete the processing orders and proceed with the shutdown, or continue processing the orders (in this case the system is not shut down).

- **4** When the DLS System Software shuts down and the Restart button appears, turn off the IPW computer and monitor.
- **5** Turn off the flatbed scanner and the other peripheral devices.
- 6 Turn off the film scanner.

**Note:** Turning off the film scanner while the DLS System Software is shutting down can cause scanner failure during startup.

7 Install the manual gate in the film scanner to keep dust off the lens.

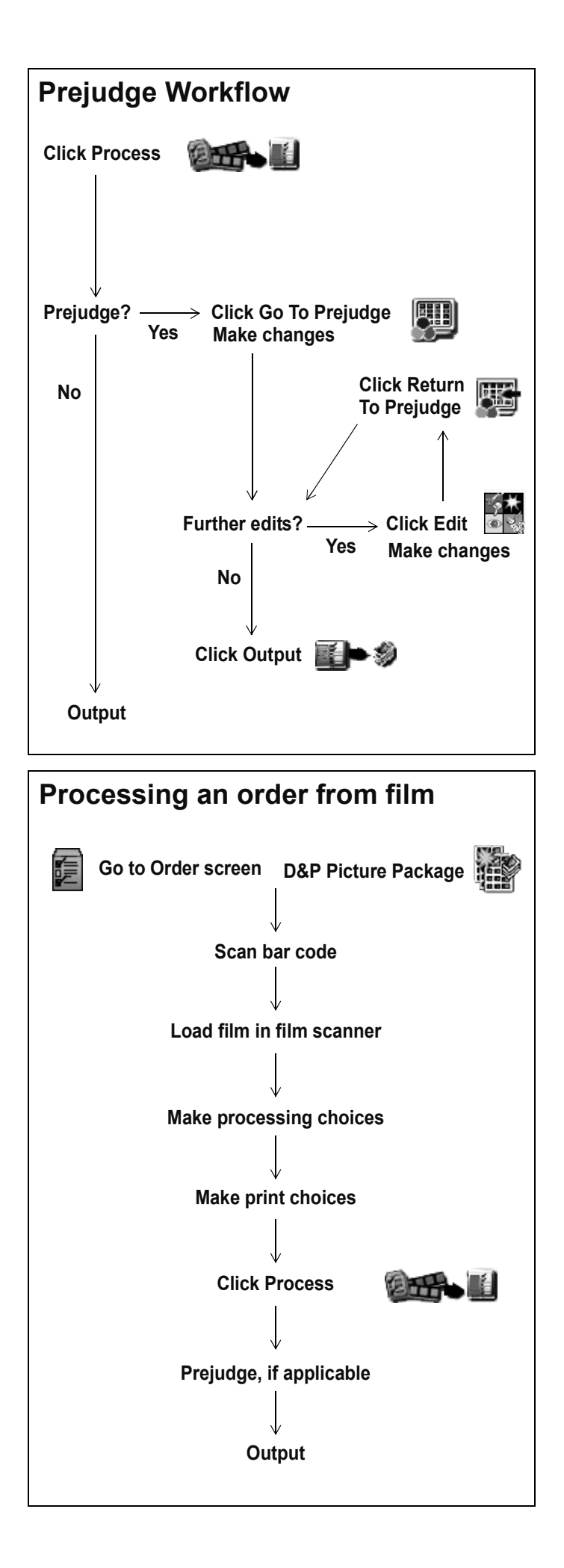

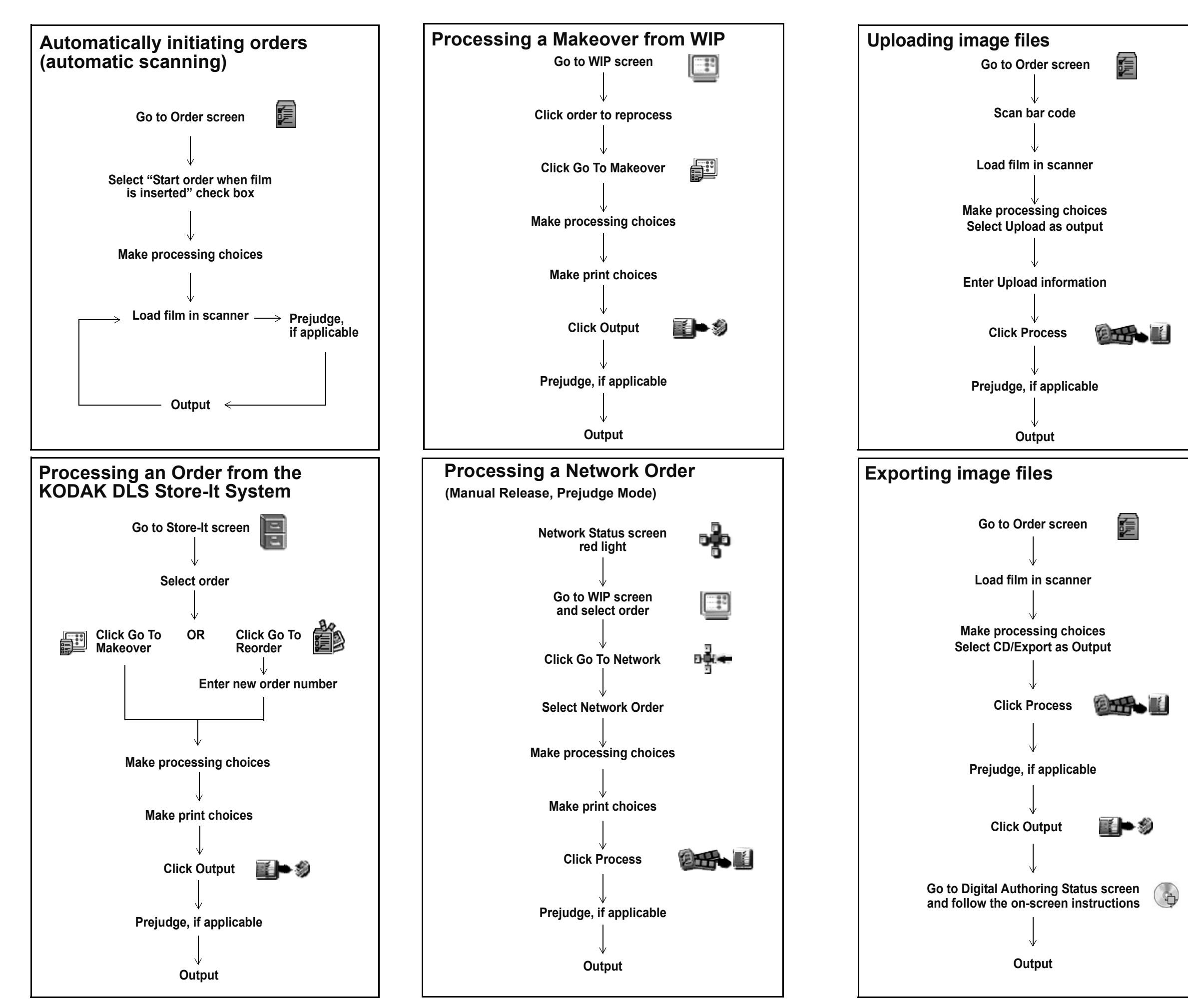

P/N 6B6808\_EN 3/2002 © Eastman Kodak Company, 2002

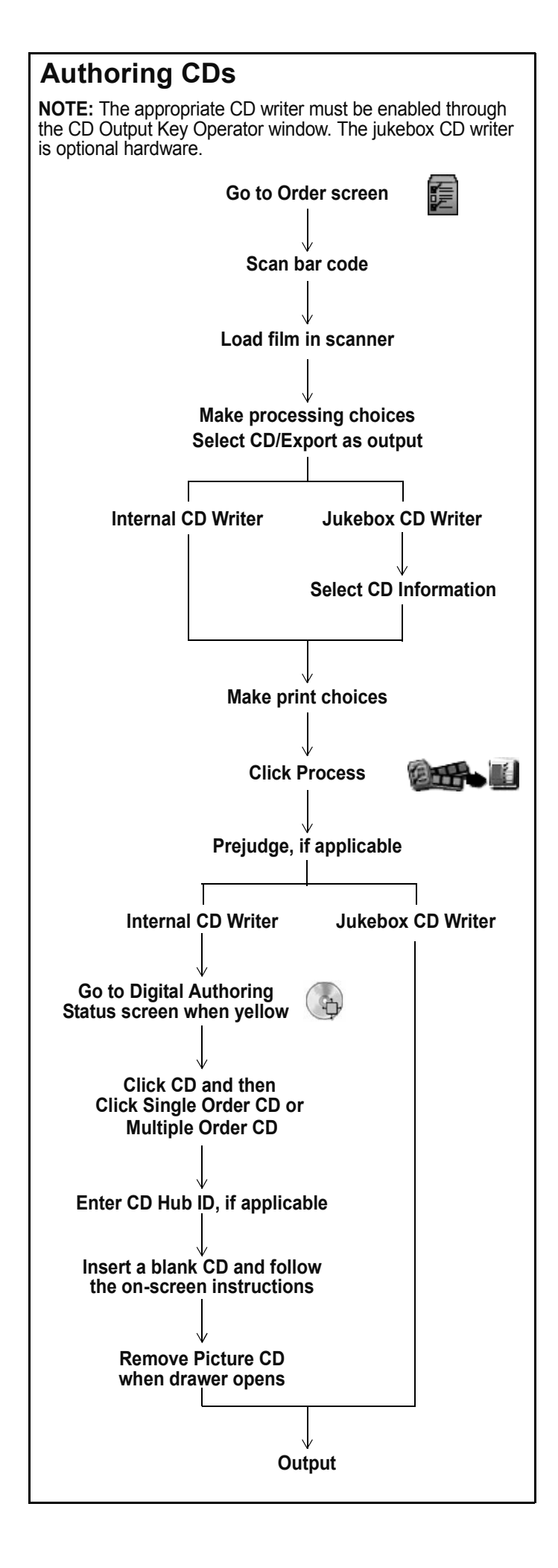